# 使用香港汇丰Business Express手机应用程序 转移流动保安编码到你的新装置 用户指南

你可通过简单几个步骤於新流动装置上启动流动保安编码,这并不会令你旧装置上原有的流动保安 编码失效<sup>1</sup>。如同一个用户名称已在三个装置上启动了流动保安编码,你需要在启动新装置的流动 保安编码过程中,选择取代一个旧装置。

开始之前,请确保你已於新装置下载**香港汇丰Business Express手机应用程序**<sup>2</sup>。在认证过程中, 你需要使用以下设备和资料:

- ♦ 旧装置<sup>3</sup>
- ◆ 商务"网上理财"使用者名称
- ◆ 商务"网上理财"密码4

### 在你的新装置上…

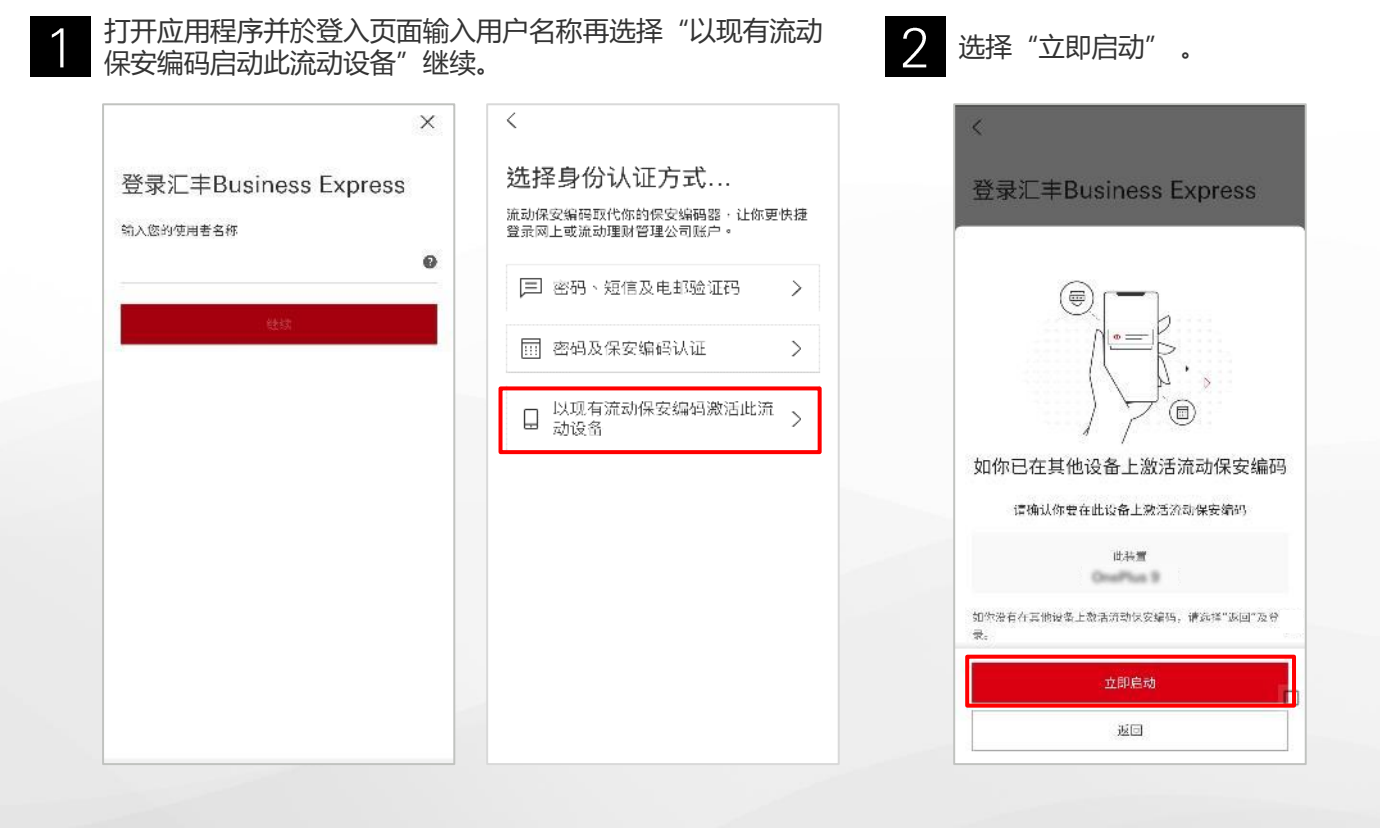

#### 注:

- 如你不再使用旧装置,你应停用该装置的流动保安编码。请使用新装置登入,选择"更多">"设定">"安全性">"停用其他装置"继续。
- 2. 如果你转移资料到新装置后,无法正常使用香港汇丰Business Express手机应用程序,请检查你的网路连线,并尝试重新安装应用程序。
- 3. 如果你没有旧装置,请查看<u>用户指南</u>了解如何通过电邮和手机号码啟动流动保安编码。
- 这是你於商务"网上理财"的登入密码。当你转用新装置时,将不再需要你流动保安编码所使用的密码。如果你已忘记你的密码, 你可以在商务"网上理财"登入页面上输入用户名称后,选择"继续" > "忘记密码"重设密码。

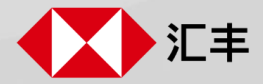

在你的新装置上…

3

输入密码登入后,选择你的旧装置以接收启动请求,之后等待旧装置上出现推送通知。

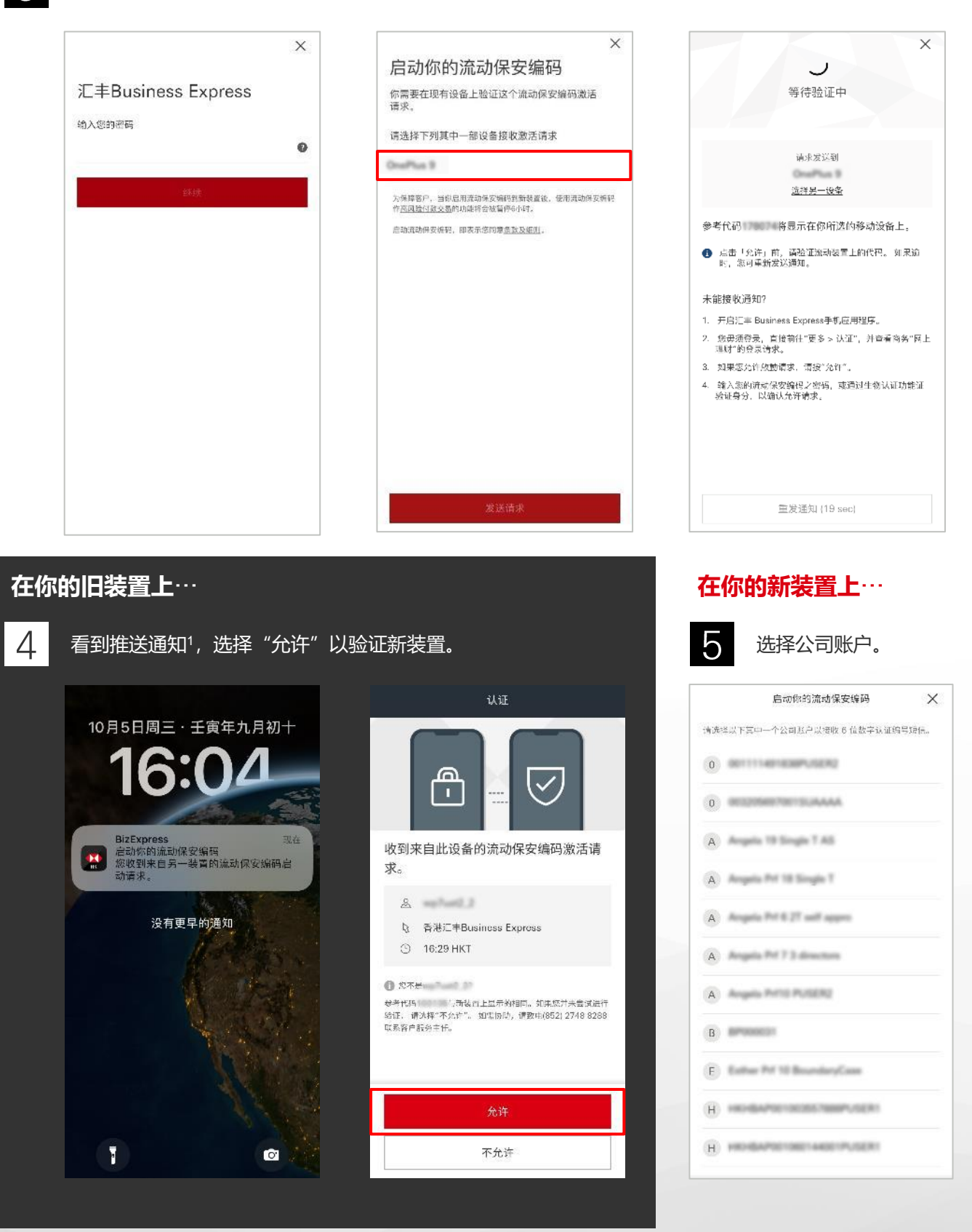

注:

1. 如你未能於旧装置上接收推送通知,请於旧装置上打开香港汇丰Business Express手机应用程序,前往"更多" > "验证"以 验证新装置。

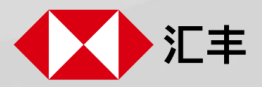

## 在你的新装置上…

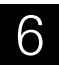

6 依照指示通过一次性密码验证你的身分。

|          | 启动你的流动保安编码                               | ×  |
|----------|------------------------------------------|----|
| 我们<br>您考 | )将发送验证码至以下手机号码。如果以下<br>用的联络资料,请选择其他公司账户。 | 并非 |
| 公司       | 名称                                       |    |
| -        | e .                                      |    |
| 手打       | ,号码                                      |    |
| +86      | 3-1                                      |    |
| 9        | 请确保您可以查阅发送到上述手机号码的<br>信。                 | 短  |
|          |                                          |    |
|          |                                          |    |
|          |                                          |    |
|          |                                          |    |
|          |                                          |    |
|          |                                          |    |
|          |                                          |    |
|          |                                          |    |
|          |                                          |    |
|          |                                          |    |
|          |                                          |    |
|          |                                          |    |
|          | 继续                                       |    |

你可以於身分验证后设定流动保安编码的密码。完成设定后,你已经成功在於新装置上啟动流动 保安编码。

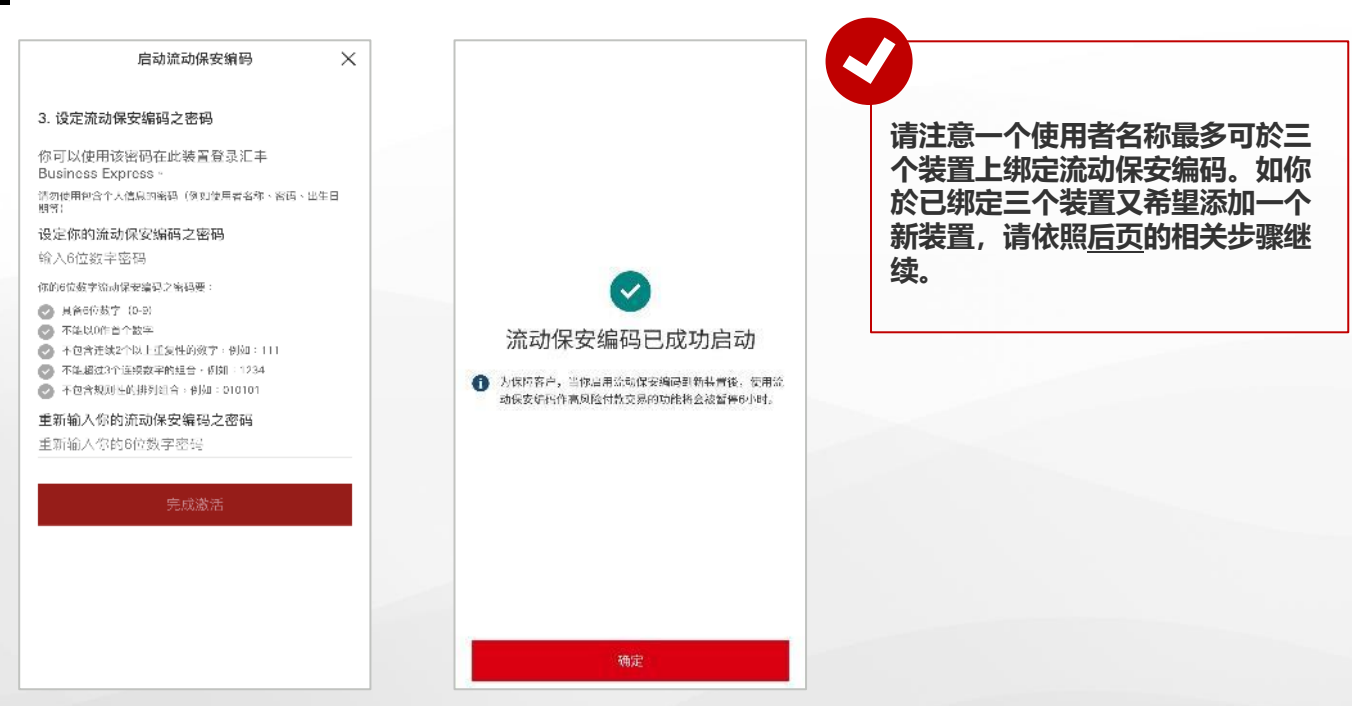

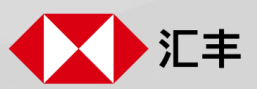

## 在你的新装置上 ...

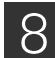

选择你其中一个装置解除流动保安编码,再选择"停用所选装置上的流动保安编码"继续。

| 启动你的流动保安编码            |     |  |  |  |
|-----------------------|-----|--|--|--|
| 最多可于3部流动装置启动流动保安编码。   |     |  |  |  |
| 您想于此装置启动流动保安编码,您需要先解除 | 余其中 |  |  |  |
| 部已登记装置。               |     |  |  |  |
| 动保安编码装置清单             |     |  |  |  |
| have                  |     |  |  |  |
| have 12 Pro Max       |     |  |  |  |
| alaana 1622           |     |  |  |  |
|                       |     |  |  |  |
|                       |     |  |  |  |
|                       |     |  |  |  |
|                       |     |  |  |  |
|                       |     |  |  |  |
|                       |     |  |  |  |
|                       |     |  |  |  |
|                       |     |  |  |  |
|                       |     |  |  |  |
|                       |     |  |  |  |
|                       |     |  |  |  |
|                       |     |  |  |  |

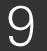

9 细阅确认页面上的详情。你已经成功在新装置上啟动流动保安编码!

| 法动得它绝现已成功自动                                                     |  |  |  |
|-----------------------------------------------------------------|--|--|--|
| 派列朱女编约已成为后幼                                                     |  |  |  |
| 你的流动保安编码装置清单已更新。                                                |  |  |  |
| 设备已激活                                                           |  |  |  |
| Galaxy NoteR                                                    |  |  |  |
| 设备已停用                                                           |  |  |  |
| Press                                                           |  |  |  |
| 大阪檀客戶,当你启用流动保安编码刘新装置後,使用流动保安编码刘新装置後,使用流动保安编码作响风险付款交易的功能将会被否经心时。 |  |  |  |
|                                                                 |  |  |  |
|                                                                 |  |  |  |
|                                                                 |  |  |  |
|                                                                 |  |  |  |
| 确定                                                              |  |  |  |
|                                                                 |  |  |  |

香港汇丰Business Express手机应用程序("应用程序")为香港上海汇丰银行有限公司( "香港汇丰") 所提供,仅供香港汇丰现有工商金融客户使用。就任何人士在任何司法管辖区下载或使 用此应用程序会违反其法律或法规,或本行未获发牌或授权在该等司法管辖区提供此应用程序及 / 或任何服务而言,本行无意让任何身处该等司法管辖区的人士下载或使用此应用程序。我们不会就 有关应用程序收取费用。但阁下的流动网络供应商可能会就你取得有关应用程序的过程中收取费用;当你身处于海外时,费用亦可能有所不同。阁下需自行负责相关费用。

于商务 "网上理财" 及香港汇丰Business Express手机应用程序上显示的资料及图像仅供参考及说明用途。

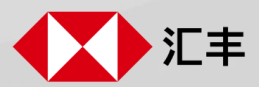